| 類別 | Update Software FAQ on XPAC_WES2009 |    |       |    |            | 編號 | 5-020-02 |
|----|-------------------------------------|----|-------|----|------------|----|----------|
| 作者 | Amber                               | 版本 | 1.0.0 | 日期 | 2012/03/15 | 頁數 | 1/4      |

## 如何更新XP-8000 Toolkit?

| 155 |    | L. / |    |
|-----|----|------|----|
| 1时/ | H/ | r's' | ٠. |

| 平台                     | 作業系統版本  | XPAC utility 版本 |
|------------------------|---------|-----------------|
| <b>XP-8000</b> 系列      | WES2009 | 所有版本            |
| <b>XP-8000-Atom</b> 系列 | WES2009 | 所有版本            |
|                        |         |                 |
|                        |         |                 |

1 注意!

欲變更系統的任何設定之前,請先關閉EWF的保護,方能使變更值生效;設定完成之後, 請再開啓EWF的保護,以保護您系統的安全。

步驟1:開始→設定→控制台→雙點擊新增或移除程式→選擇XP-8000 Toolkit,點選移除。

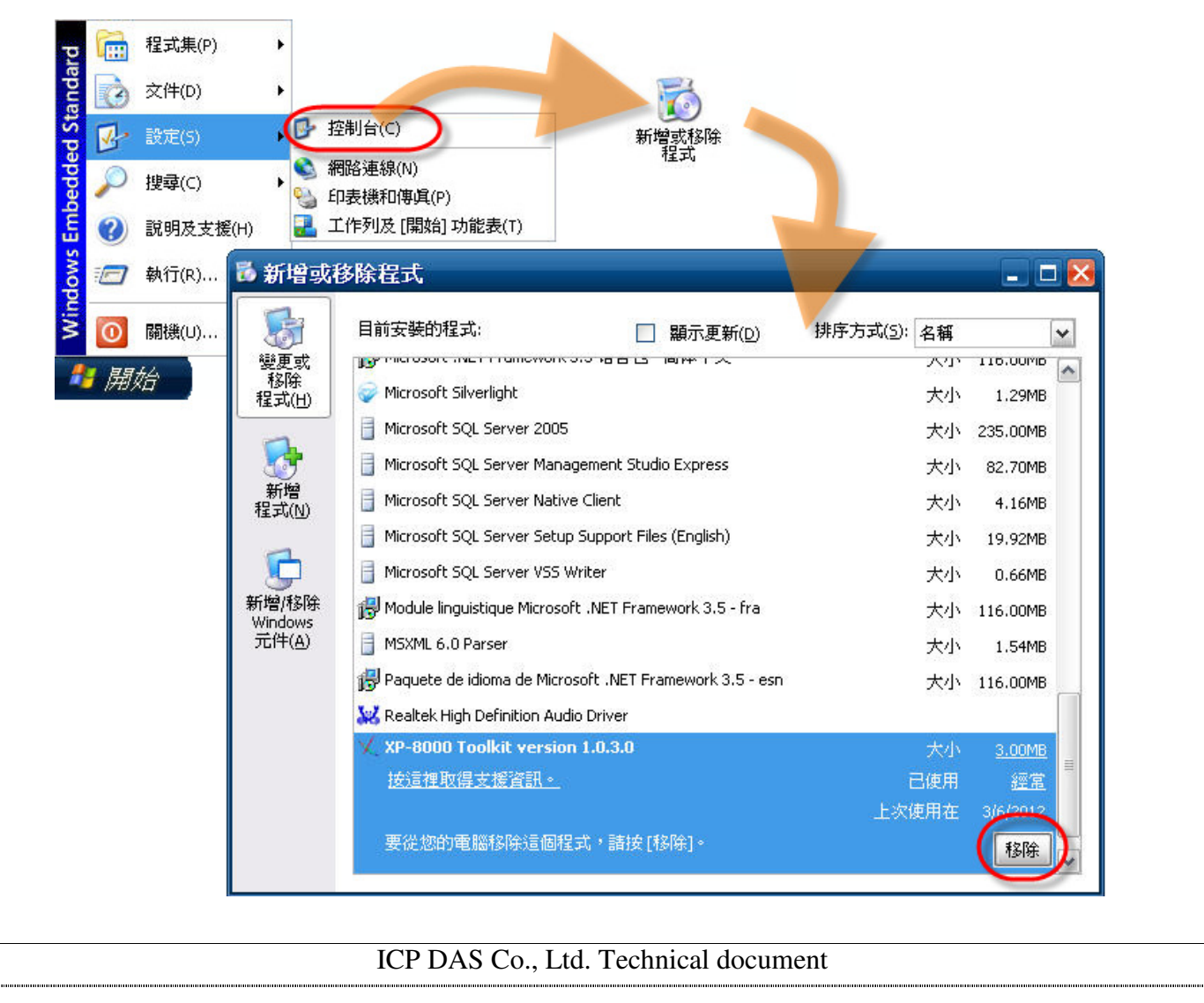

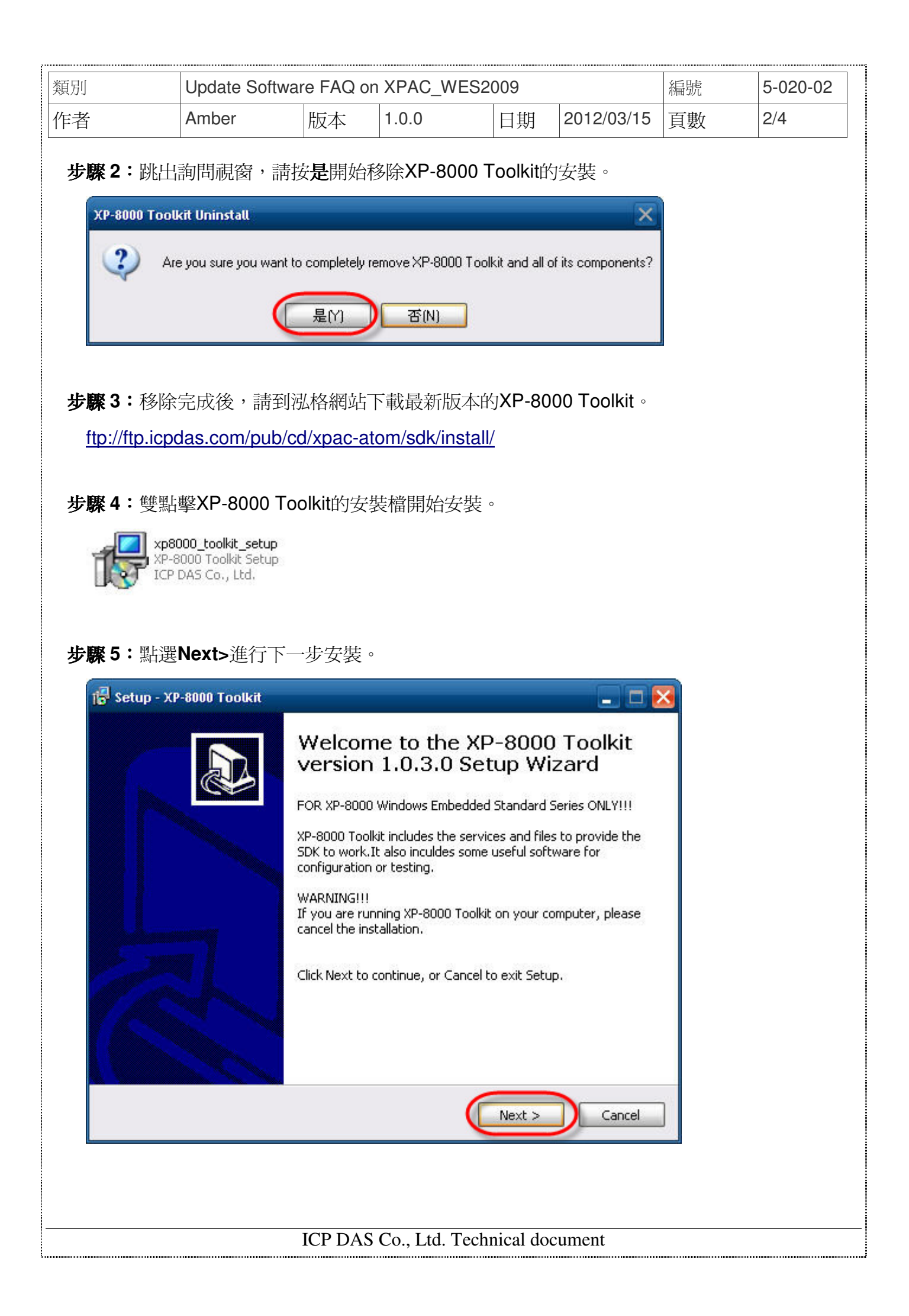

| 121/11 | Update So                                                                                       | ftware FAQ of                   | on XPAC_WE           | ES2009            |            | 編號 | 5-020-02 |
|--------|-------------------------------------------------------------------------------------------------|---------------------------------|----------------------|-------------------|------------|----|----------|
| 作者     | Amber                                                                                           | 版本                              | 1.0.0                | 日期                | 2012/03/15 | 頁數 | 3/4      |
| 步驟 6:  | 選擇預設安裝位                                                                                         | ĒĒ,點選№                          | ext>進行下-             | 一步。               |            |    |          |
| 🐻 Se   | tup - XP-8000 Toolkit                                                                           |                                 |                      |                   |            |    |          |
| Se     | elect Destination Loca                                                                          | ation                           |                      |                   |            | ,  |          |
|        | Where should XP-8000                                                                            | Toolkit be installe             | :d?                  |                   | Ċ          | 3  |          |
|        | Setup will insta                                                                                | all XP-8000 Toolki              | t into the followin  | g folder.         |            |    |          |
|        | To continue, click Next.                                                                        | If you would like               | to select a differ   | ent folder, click | Browse,    |    |          |
|        | C:\icpdas\xp_8000_to                                                                            | olkit                           |                      |                   | Browse     |    |          |
|        |                                                                                                 |                                 |                      |                   |            |    |          |
|        |                                                                                                 |                                 |                      |                   |            |    |          |
|        |                                                                                                 |                                 |                      |                   |            |    |          |
|        | At least 4.4 MB of free                                                                         | disk space is requ              | uired.               |                   |            |    |          |
|        |                                                                                                 |                                 | < Back               | Next >            | Cancel     | 2  |          |
|        |                                                                                                 | 治行古世                            |                      |                   |            |    |          |
| ቓ驟 /∶  | 點選INSTAII開始                                                                                     | 進仃安裝。                           |                      |                   |            |    |          |
| 16 Set | tup - XP-8000 Toolkit                                                                           |                                 |                      |                   |            |    |          |
| ĸ      | Setup is now ready to t                                                                         | begin installing XP             | -8000 Toolkit on y   | your computer.    |            | 3  |          |
|        |                                                                                                 |                                 | ion, or click Back i | f                 |            |    |          |
|        | Click Install to continue<br>change any settings.                                               | with the installat              | ION, OF CIECE DACKT  | i you want to re  | view or    |    |          |
|        | Click Install to continue<br>change any settings.<br>Destination location:<br>C:\icpdas\xp_8000 | with the installat<br>D_toolkit |                      | i you want to re  | view or    |    |          |
|        | Click Install to continue<br>change any settings.<br>Destination location:<br>C:\icpdas\xp_8000 | with the installat<br>D_toolkit |                      | i you want to re  | view or    |    |          |
|        | Click Install to continue<br>change any settings.<br>Destination location:<br>C:\icpdas\xp_8000 | with the installat<br>D_toolkit |                      | i you want to re  | view or    |    |          |
|        | Click Install to continue<br>change any settings.<br>Destination location:<br>C:\icpdas\xp_8000 | with the installat              |                      | i you want to re  | view or    |    |          |
|        | Click Install to continue<br>change any settings.<br>Destination location:<br>C:\icpdas\xp_800( | with the installat              |                      | i you want to re  | view or    |    |          |
|        | Click Install to continue<br>change any settings.<br>Destination location:<br>C:\icpdas\xp_8000 | with the installat              |                      |                   | view or    |    |          |
|        | Click Install to continue<br>change any settings.<br>Destination location:<br>C:\icpdas\xp_8000 | with the installat              | < Back               |                   |            |    |          |
|        | Click Install to continue<br>change any settings.<br>Destination location:<br>C:\icpdas\xp_800( | with the installat              | < Back               |                   | Cancel     |    |          |

| 類別 | Update Software FAQ on XPAC_WES2009 |    |       |    |            | 編號 | 5-020-02 |
|----|-------------------------------------|----|-------|----|------------|----|----------|
| 作者 | Amber                               | 版本 | 1.0.0 | 日期 | 2012/03/15 | 頁數 | 4/4      |

## 步骤8:點選Finish完成安裝。

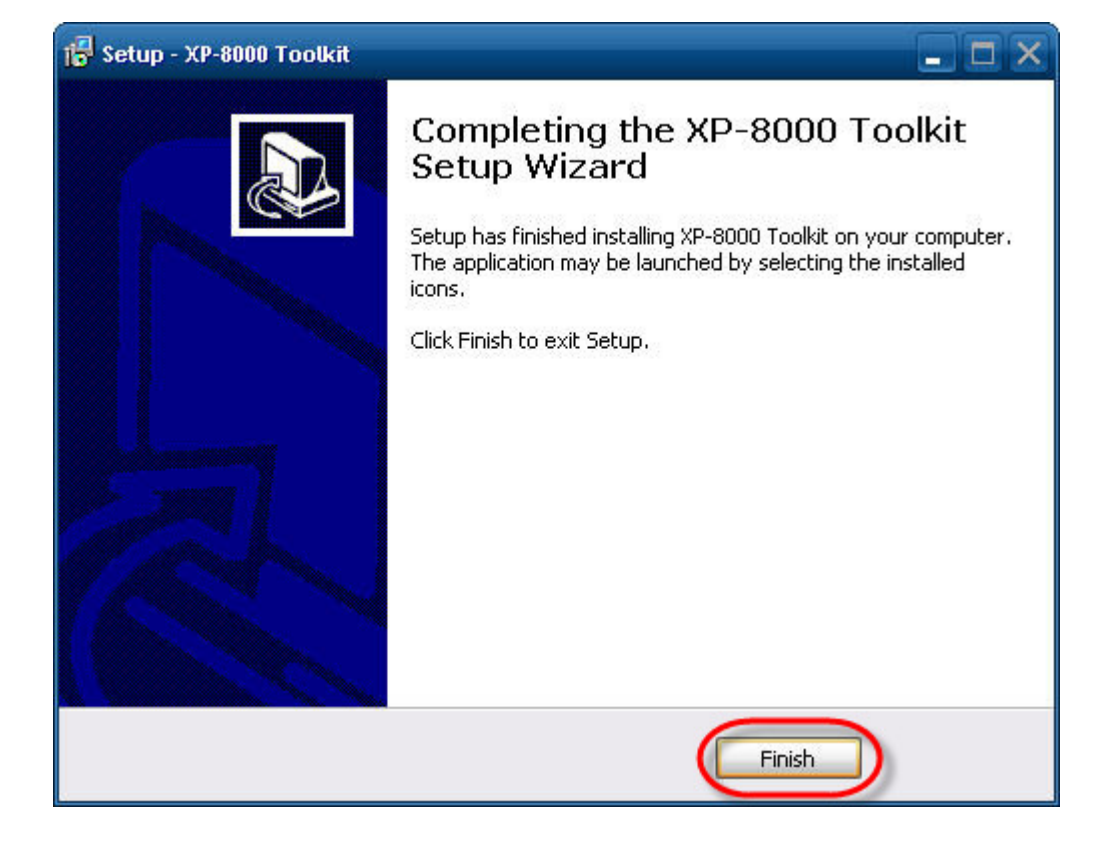